# Configurazione del clustering FTD su FP9300 (all'interno dello chassis)

## Sommario

Introduzione **Prerequisiti** Requisiti Componenti usati Pre<u>messe</u> **Configurazione** Esempio di rete Task 1. Creazione delle interfacce necessarie per il cluster FTD Attività 2. Creazione del cluster FTD Attività 3. Registra cluster FTD in FMC Attività 4. Configurazione delle sottointerfacce porta-canale su FMC Attività 5. Verifica della connettività di base Acquisizione cluster dall'interfaccia utente di Gestione chassis Attività 6. Eliminare un dispositivo slave dal cluster Verifica Risoluzione dei problemi Informazioni correlate

## Introduzione

In questo documento viene descritto come configurare e verificare la funzionalità cluster sul dispositivo FPR9300.

**Attenzione:** Le informazioni fornite in questo documento riguardano l'installazione/configurazione iniziale del cluster. Questo documento non è applicabile alla procedura di sostituzione di un'unità (autorizzazione restituzione materiale - RMA)

## Prerequisiti

#### Requisiti

Nessun requisito specifico previsto per questo documento.

#### Componenti usati

Le informazioni fornite in questo documento si basano sulle seguenti versioni software e hardware:

- Appliance di sicurezza Cisco Firepower 9300 con 1.1(4.95)
- Firepower Threat Defense (FTD) con versione 6.0.1 (build 1213)
- FireSIGHT Management Center (FMC) con versione 6.0.1.1 (build 1023)

Ora di completamento del laboratorio: 1 ora.

Le informazioni discusse in questo documento fanno riferimento a dispositivi usati in uno specifico ambiente di emulazione. Su tutti i dispositivi menzionati nel documento la configurazione è stata ripristinata ai valori predefiniti. Se la rete è operativa, valutare attentamente eventuali conseguenze derivanti dall'uso dei comandi.

#### Premesse

- Sull'accessorio FPR9300 con FTD è possibile configurare il clustering all'interno dello chassis su tutte le versioni supportate.
- Il clustering tra chassis è stato introdotto nella versione 6.2.
- Port-channel 48 viene creato come collegamento di controllo del cluster. Per il clustering all'interno dello chassis, questo collegamento utilizza il backplane Firepower 9300 per le comunicazioni cluster.
- Le singole interfacce dati non sono supportate, ad eccezione dell'interfaccia di gestione.
- L'interfaccia di gestione è assegnata a tutte le unità nel cluster.

## Configurazione

#### Esempio di rete

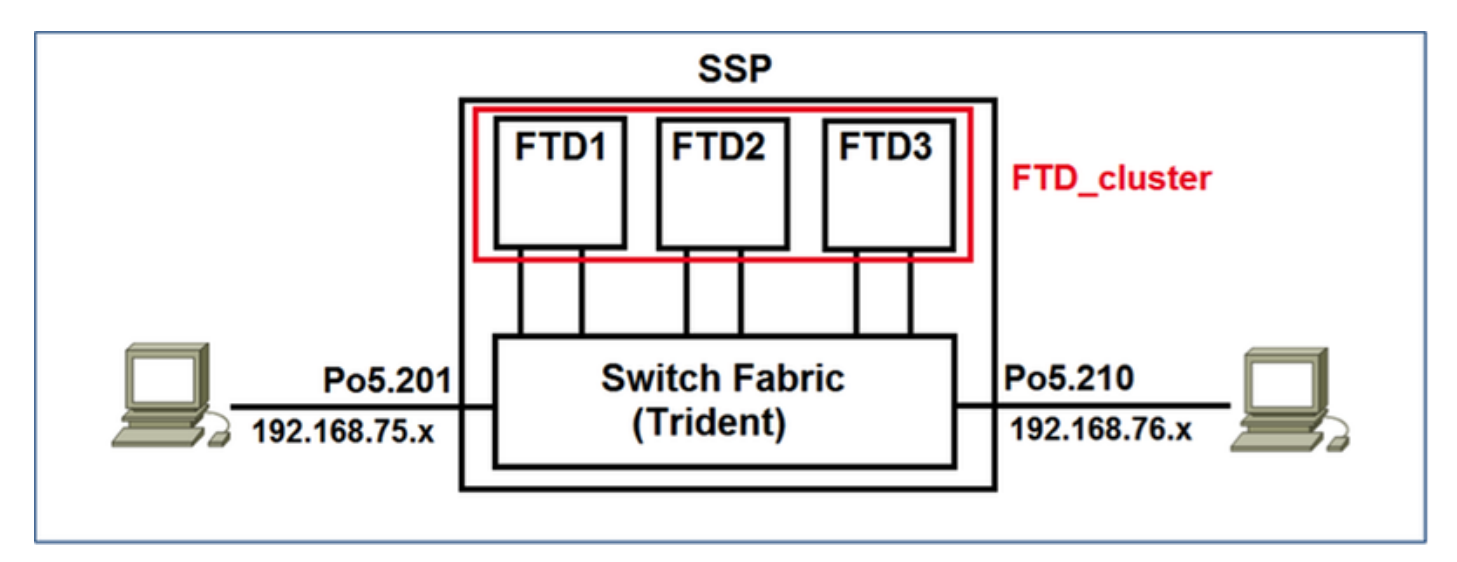

## Task 1. Creazione delle interfacce necessarie per il cluster FTD

Attività richiesta:

Creare un cluster, un'interfaccia di gestione e un'interfaccia dati del canale della porta.

Soluzione:

Passaggio 1. Creare un'interfaccia dati del canale della porta.

Per creare una nuova interfaccia, è necessario accedere a FPR9300 Chassis Manager e passare alla scheda **Interfacce**.

Selezionare Add Port Channel e creare una nuova interfaccia Port Channel con questi parametri:

| ID canale porta | 5                          |
|-----------------|----------------------------|
| Тіро            | Dati                       |
| Attiva          | Sì                         |
| ID membro       | Ethernet 1/3, Ethernet 1/4 |

Selezionare OK per salvare la configurazione come mostrato nell'immagine.

| Add Port Channel    |               | ? X |
|---------------------|---------------|-----|
| Port Channel ID: 5  | C Enable      |     |
| Type: Data          | ▼             |     |
| Speed: 1gbps        | ▼             |     |
| Interfaces          |               |     |
| Available Interface | Member ID     |     |
| Search              | Ethernet1/3   |     |
| Ethernet1/2         | Ethernet1/4   |     |
| Ethernet1/3         |               |     |
| Ethernet1/4         |               |     |
| Ethernet1/5         |               |     |
| Ethernet1/6         |               |     |
| Ethernet1/7         | Add Interface |     |
| Ethernet1/8         |               |     |
| Ethernet2/1         |               |     |
| Ethernet2/2         |               |     |
| Ethernet2/3         |               |     |
| Ethernet2/4         |               |     |
| Ethernet3/1         |               |     |
| Ethernet3/2         |               |     |
|                     |               |     |
|                     |               |     |
|                     |               | _   |
|                     | OK Cancel     |     |

Passaggio 2. Creare un'interfaccia di gestione.

Nella scheda **Interfacce**, scegliere l'interfaccia, fare clic su **Modifica** e configurare l'interfaccia del tipo di gestione.

Fare clic su **OK** per salvare la configurazione come mostrato nell'immagine.

| Edit Interface - Ethernet1/1 |                     |      |  |  |
|------------------------------|---------------------|------|--|--|
| Name:                        | Ethernet1/1 ZEnable |      |  |  |
| Type:                        | mgmt                | *    |  |  |
| Speed: 1gbps                 |                     | *    |  |  |
|                              | OK Car              | ncel |  |  |

Passaggio 3. Creare un'interfaccia di collegamento di controllo del cluster.

Fare clic sul pulsante **Add Port Channel** e creare una nuova Port Channel Interface con questi parametri e come mostrato nell'immagine.

| ID canale porta | 48      |
|-----------------|---------|
| Tipo            | Cluster |
| Attiva          | Sì      |
| ID membro       | -       |

| Add Port Cha     | annel             |               |           |    | ? ×    |
|------------------|-------------------|---------------|-----------|----|--------|
| Port Channel ID: | 48                | Enable        |           |    |        |
| Type:            | Cluster           | •             |           |    |        |
| Speed:           | 1gbps 👻           | •             | 1.00      |    |        |
| Interfaces       |                   |               |           |    |        |
| Av               | ailable Interface |               | Member ID |    |        |
|                  | Search            | ]             |           |    |        |
|                  | Ethernet1/2       |               |           |    |        |
|                  | Ethernet1/5       |               |           |    |        |
|                  | Ethernet1/6       |               |           |    |        |
|                  | Ethernet1/7       |               |           |    |        |
|                  | Ethernet1/8       |               |           |    |        |
|                  | Ethernet2/1       | Add Interface |           |    |        |
|                  | Ethernet2/2       |               |           |    |        |
|                  | Ethernet2/3       |               |           |    |        |
|                  | Ethernet2/4       |               |           |    |        |
|                  | Ethernet3/1       |               |           |    |        |
|                  | Ethernet3/2       |               |           |    |        |
|                  | Ethernet3/3       |               |           |    |        |
|                  | Ethernet3/4       |               |           |    |        |
|                  |                   |               |           |    |        |
|                  |                   |               |           |    |        |
|                  |                   |               |           | ОК | Cancel |

## Attività 2. Creazione del cluster FTD

Attività richiesta:

Creare un'unità cluster FTD.

Soluzione:

Passaggio 1. Passare a Logical Devices e fare clic sul pulsante Add Device.

Creare il clustering FTD nel modo seguente:

| Nome dispositivo    | FTD_cluster                       |
|---------------------|-----------------------------------|
| Modello             | Cisco Firepower Threat<br>Defense |
| Versione immagine   | 6.0.1.1213                        |
| Modalità periferica | Cluster                           |

Per aggiungere la periferica, fare clic su OK, come mostrato nell'immagine.

| Add Device     |                                |   | ?×     |
|----------------|--------------------------------|---|--------|
| Device Name:   | FTD_cluster                    |   |        |
| Template:      | Cisco Firepower Threat Defense | ~ |        |
| Image Version: | 6.0.1.1213                     | ~ |        |
| Device Mode:   | 🔵 Standalone 💿 Cluster         |   |        |
|                |                                |   |        |
|                | ОК                             |   | Cancel |

Passaggio 2. Configurare e distribuire il cluster FTD.

Dopo aver creato un dispositivo FTD, si viene reindirizzati alla finestra Provisioning-nome\_dispositivo.

Fare clic sull'icona del dispositivo per avviare la configurazione come mostrato nell'immagine.

| 0   | verview                   | Interfaces Log                       | ical Devices  | Security Mor | ules Platform Settings |         |                 |           |         | System Tools | Help av | ámin |
|-----|---------------------------|--------------------------------------|---------------|--------------|------------------------|---------|-----------------|-----------|---------|--------------|---------|------|
| e l | rovisionin<br>ustered   ( | g - FTD_cluster<br>Cisco Firepower 1 | hreat Defense | 6.0.1.1213   |                        |         |                 |           |         | Save         | Canosi  |      |
| D   | ata Ports                 | -                                    |               |              |                        |         |                 |           |         |              |         |      |
| 1   | Ethernet1/2               |                                      |               |              |                        |         |                 |           |         |              |         |      |
| 10  | Ethernet1/S               |                                      |               |              |                        |         |                 |           |         |              |         |      |
| 10  | Ethernet1/6               |                                      |               |              |                        |         | C               |           | <u></u> |              |         |      |
| 0   | Ethernet1/7               |                                      |               |              |                        |         |                 |           |         |              |         |      |
|     | Ethernet1/8               |                                      |               |              |                        |         |                 |           |         |              |         |      |
|     | Ethernet2/1               |                                      |               |              |                        |         |                 |           |         |              |         |      |
|     | Ethernet2/2               |                                      |               |              |                        |         | FTD - 6.0.      | 1.1213    |         |              |         |      |
|     | Ethernet2/3               |                                      |               |              |                        |         | Security Mod    | ule 1,2,3 |         |              |         |      |
|     | Ethernet2/4               |                                      |               |              |                        |         |                 |           |         |              |         |      |
|     | Ethernet3/2               |                                      |               |              |                        |         |                 |           | J       |              |         |      |
|     | Ethernet3/3               |                                      |               |              |                        |         |                 |           |         |              |         |      |
|     | Ethernet3/4               |                                      |               |              |                        |         |                 |           |         |              |         |      |
|     | Port-channel5             |                                      |               |              |                        |         |                 |           |         |              |         |      |
|     |                           |                                      |               | _            |                        |         |                 |           |         |              |         | _    |
|     | Security I                | todule Applic                        | ation         | Version      | Management IP          | Gateway | Management Port | Status    |         |              |         |      |
| 1   | Security M                | odule 1 FTD                          |               | 6.0.1.1213   |                        |         |                 |           |         |              |         |      |
| a   | Security M                | odule 2 FTD                          |               | 6.0.1.1213   |                        |         |                 |           |         |              |         |      |
| a   | Security M                | odule 3 PTD                          |               | 6.0.1.1213   |                        |         |                 |           |         |              |         |      |

Configurare la scheda **Informazioni cluster** FTD con queste impostazioni e come mostrato nell'immagine.

| Chiave cluster          | cisco        |
|-------------------------|--------------|
| Nome gruppo cluster     | FTD_cluster  |
| Interfaccia di gestione | Ethernet 1/1 |

| Cisco Firepower Thre         | Cisco Firepower Threat Defense - Configuration 🔹 |  |  |  |  |
|------------------------------|--------------------------------------------------|--|--|--|--|
| Cluster Information Setti    | ngs Interface Information Agreement              |  |  |  |  |
| Security Module(SM)          |                                                  |  |  |  |  |
| Security Module-1,Security M | Iodule-2,Security Module-3                       |  |  |  |  |
| Interface Information        |                                                  |  |  |  |  |
| Cluster Key:                 |                                                  |  |  |  |  |
| Cluster Group Name:          | FTD_cluster                                      |  |  |  |  |
| Management Interface:        | Ethernet1/1                                      |  |  |  |  |
|                              |                                                  |  |  |  |  |
|                              |                                                  |  |  |  |  |
|                              |                                                  |  |  |  |  |
|                              |                                                  |  |  |  |  |
|                              |                                                  |  |  |  |  |
|                              |                                                  |  |  |  |  |
|                              |                                                  |  |  |  |  |
|                              |                                                  |  |  |  |  |
|                              | OK Cancel                                        |  |  |  |  |

Configurare la scheda Impostazioni FTD con queste impostazioni e come mostrato nell'immagine.

| Chiave di registrazione    | cisco                      |
|----------------------------|----------------------------|
| Password                   | Admin123                   |
| IP di Firepower Management | 10 62 148 73               |
| Center                     | 10.02.140.75               |
| Cerca domini               | cisco.com                  |
| Modalità firewall          | Stesura                    |
| Server DNS                 | 173.38.200.100             |
| Nome host completo         | ksec-fpr9k-1-1-3.cisco.com |
| Interfaccia eventi         | Nessuna                    |
|                            |                            |

| Cisco Firepower Threat Defense - Configuration |                           |           |  |
|------------------------------------------------|---------------------------|-----------|--|
| Cluster Information Settings                   | Interface Information     | Agreement |  |
| Registration Key:                              | ••••                      |           |  |
| Password:                                      | •••••                     |           |  |
| Firepower Management<br>Center IP:             | 10.62.148.73              |           |  |
| Search domains:                                | cisco.com                 |           |  |
| Firewall Mode:                                 | Routed                    | ~         |  |
| DNS Servers:                                   | 173.38.200.100            |           |  |
| Fully Qualified Hostname:                      | ksec-fpr9k-1-1-3.cisco.co | m         |  |
| Eventing Interface:                            | None                      | ~         |  |
|                                                |                           | _         |  |
|                                                |                           |           |  |
|                                                |                           |           |  |
|                                                |                           |           |  |
|                                                |                           |           |  |
|                                                |                           |           |  |
|                                                |                           |           |  |
|                                                | ОК                        | Cancel    |  |

Configurare la scheda **Informazioni interfaccia** FTD con queste impostazioni e come mostrato nell'immagine.

| Tipo di indirizzo     | Solo IPv4       |
|-----------------------|-----------------|
| Modulo di sicurezza 1 |                 |
| IP di gestione        | 10.62.148.67    |
| Network mask          | 255.255.255.128 |
| Gateway               | 10.62.148.1     |
| Modulo di sicurezza 2 |                 |
| IP di gestione        | 10.62.148.68    |
| Network mask          | 255.255.255.128 |
| Gateway               | 10.62.148.1     |
| Modulo di sicurezza 3 |                 |
| IP di gestione        | 10.62.148.69    |
| Network mask          | 255.255.255.128 |
| Gateway               | 10.62.148.1     |

| Cisco Firepower Threat Defense - Configuration |                                 |  |  |  |  |
|------------------------------------------------|---------------------------------|--|--|--|--|
| Cluster Information Settings                   | Interface Information Agreement |  |  |  |  |
| Address Type:                                  | IPv4 only                       |  |  |  |  |
| Security Module 1                              |                                 |  |  |  |  |
| Management IP:                                 | 10.62.148.67                    |  |  |  |  |
| Network Mask:                                  | 255.255.255.128                 |  |  |  |  |
| Gateway:                                       | 10.62.148.1                     |  |  |  |  |
| Security Module 2                              |                                 |  |  |  |  |
| Management IP:                                 | 10.62.148.68                    |  |  |  |  |
| Network Mask:                                  | 255.255.255.128                 |  |  |  |  |
| Gateway:                                       | 10.62.148.1                     |  |  |  |  |
| Security Module 3                              |                                 |  |  |  |  |
| Management IP:                                 | 10.62.148.69                    |  |  |  |  |
| Network Mask:                                  | 255.255.255.128                 |  |  |  |  |
| Gateway:                                       | 10.62.148.1                     |  |  |  |  |
|                                                |                                 |  |  |  |  |
|                                                |                                 |  |  |  |  |
|                                                | OK Cancel                       |  |  |  |  |

Accettare il contratto nella scheda Contratto e fare clic su OK, come illustrato nell'immagine.

| Cisco Firepower Threat Defense - Configuration 2                                                                                                    |
|----------------------------------------------------------------------------------------------------|
|                                                                                                    |
| End User License Agreement                                                                                                    |
| IMPORTANT: PLEASE READ THIS END USER LICENSE<br>AGREEMENT CAREFULLY. IT IS VERY IMPORTANT<br>THAT YOU CHECK THAT YOU ARE PURCHASING<br>CISCO SOFTWARE OR EQUIPMENT FROM AN<br>APPROVED SOURCE AND THAT YOU, OR THE ENTITY<br>YOU REPRESENT (COLLECTIVELY, THE<br>"CUSTOMER") HAVE BEEN REGISTERED AS THE END<br>USER FOR THE PURPOSES OF THIS CISCO END<br>USER LICENSE AGREEMENT. IF YOU ARE NOT<br>REGISTERED AS THE END USER YOU HAVE NO<br>LICENSE TO USE THE SOFTWARE AND THE LIMITED<br>WARRANTY IN THIS END USER LICENSE<br>AGREEMENT DOES NOT APPLY. ASSUMING YOU<br>HAVE PURCHASED FROM AN APPROVED SOURCE,<br>DOWNLOADING, INSTALLING OR USING CISCO OR<br>CISCO-SUPPLIED SOFTWARE CONSTITUTES<br>ACCEPTANCE OF THIS AGREEMENT. |
| CISCO SYSTEMS, INC. OR ITS SUBSIDIARY<br>LICENSING THE SOFTWARE INSTEAD OF CISCO<br>SYSTEMS, INC. ("CISCO") IS WILLING TO LICENSE<br>THIS SOFTWARE TO YOU ONLY UPON THE<br>CONDITION THAT YOU PURCHASED THE SOFTWARE                                                                                                    |
| ✓ I understand and accept the agreement                                                                                                    |
| OK Cancel                                                                                                    |

Passaggio 3. Assegnare le interfacce dati a FTD.

Espandere l'area Porte dati e fare clic su ciascuna interfaccia che si desidera assegnare a FTD. Al termine, selezionare **Salva** per creare un cluster FTD come mostrato nell'immagine.

| c   | verview Interfaces                              | Logical Device               | Security Modules Pla | tform Settings    |             |                 |          | System Tools | Help admin |
|-----|-------------------------------------------------|------------------------------|----------------------|-------------------|-------------|-----------------|----------|--------------|------------|
| P   | rovisioning - FTD_clu<br>lustered   Cisco Firep | uster<br>power Threat Defens | se   6.0.1.1213      |                   |             |                 |          | Save         | Cancel     |
| D   | ata Ports                                       |                              |                      |                   |             |                 |          |              | 1          |
|     | Ethernet1/7                                     |                              |                      |                   |             |                 |          |              |            |
| I,  | Ethernet1/8                                     |                              |                      |                   |             |                 |          |              |            |
| IJ  | Ethernet2/1                                     |                              |                      |                   |             |                 |          |              |            |
| II, | Ethernet2/2                                     |                              |                      |                   |             |                 |          |              |            |
| ļ   | Ethernet2/3                                     |                              |                      | Port-<br>channel5 |             | _               |          |              |            |
| II. | Ethernet2/4                                     | _1                           |                      |                   |             |                 |          |              |            |
| ŀ   | Ethernet3/1                                     |                              |                      |                   |             | FTD - 6.0.1     | .1213    |              |            |
| ŀ   | Ethernet3/2                                     | _                            |                      |                   |             | Security Mod    | ie 1,2,3 |              |            |
| ŀ   | Ethernet3/3                                     | -1                           |                      | channel48         |             |                 |          |              |            |
|     | EthernetJy4                                     | -1                           |                      |                   |             |                 |          |              |            |
|     | Port-channel%                                   |                              |                      |                   |             |                 |          |              |            |
| 2   |                                                 |                              |                      |                   |             |                 |          |              |            |
|     | Security Module                                 | Application                  | Version              | Management IP     | Gateway     | Management Port | Status   |              |            |
|     | Security Module 1                               | FTD                          | 6.0.1.1213           | 10.62.148.67      | 10.62.148.1 | Ethernet1/1     |          |              |            |
|     | Cluster Interfaces:                             | Port-channel48               |                      |                   |             |                 |          |              |            |
|     | Security Module 2                               | FTD                          | 6.0.1.1213           | 10.62.148.68      | 10.62.148.1 | Ethernet1/1     |          |              |            |
|     | Cluster Interfaces:                             | Port-channel48               |                      |                   |             |                 |          |              |            |
| ۲   | Security Module 3                               | FTD                          | 6.0.1.1213           | 10.62.148.69      | 10.62.148.1 | Ethernet1/1     |          |              |            |
|     | Cluster Interfaces:                             | Port-channel48               |                      |                   |             |                 |          |              |            |

Attendere alcuni minuti prima di distribuire il cluster, dopodiché verrà eseguita la scelta dell'unità

master.

Verifica:

#### • Dalla GUI dell'FPR9300 come mostrato nell'immagine.

| 0 | verview Interface                             | Logical Devi                          | ces Security Modu | les Platform Settings                                                                                   |                                                                                                    |                   |        | System Tools Help admin |
|---|-----------------------------------------------|---------------------------------------|-------------------|----------------------------------------------------------------------------------------------------|----------------------------------------------------------------------------------------------------|-------------------|--------|-------------------------|
|   |                                               |                                       |                   |                                                                                                    |                                                                                                    |                   |        | C Refresh O Add Device  |
|   | FTD_cluster                                   | Clustered                             | Status: ok        |                                                                                                    |                                                                                                    |                   |        | /% 🥒 B 🕈                |
|   | Security Module                               | Application                           | Version           | Management IP                                                                                           | Gateway                                                                                                    | Management Port   | Status |                         |
| 6 | Security Module 1                             | FTD                                   | 6.0.1.1213        | 10.62.148.67                                                                                            | 10.62.148.1                                                                                                  | Ethernet1/1       | online | Enabled 🕘 🍌             |
|   | Ports:<br>Data Interfaces<br>Cluster Interfac | : Port-channel5<br>es: Port-channel4  | 3                 | Attributes:<br>Cluster Operational Si<br>Firepower Managemen<br>Cluster Role<br>Management URL,<br>UUID | atus : in-cluster<br>tt IP : 10.62.148.67<br>; primary<br>: https://10.62.148.73/<br>; b2a42bba-5da0-11e6-   | sf1e-efdb62t3esb1 |        |                         |
| 6 | Security Module 2                             | FTD                                   | 6.0.1.1213        | 10.62.148.68                                                                                            | 10.62.148.1                                                                                                  | Ethernet1/1       | Online | (Endled 🕒 🏞             |
|   | Ports:<br>Data Interfaces<br>Cluster Interfac | : Port-channel5<br>es: Port-channel4  | 3                 | Attributes:<br>Cluster Operational Si<br>Firepower Managemes<br>Cluster Role<br>Management URL<br>UUID  | atus : in-cluster<br>It IP : 10.62.148.68<br>; secondary<br>: https://10.62.148.73/<br>: b2c13764-5da0-11e6- | 1795-e46a69506c19 |        |                         |
| 8 | Security Module 3                             | FTD                                   | 6.0.1.1213        | 10.62.148.69                                                                                            | 10.62.148.1                                                                                                  | Ethernet1/1       | online | (Enabled 🕒 🍌            |
|   | Ports:<br>Data Interfaces<br>Cluster Interfac | : Port-channel5<br>es: Port-channel4i | 1                 | Attributes:<br>Cluster Operational Si<br>Firepower Managemen<br>Cluster Role<br>Management URL<br>UUID  | atus : in-cluster<br>nt IP : 10.62.148.69<br>: secondary<br>: ?#tps://10.62.148.73/<br>: beb5ca66-5da0-11e6- | 2866-05061616340  |        |                         |

#### • Dalla CLI di FPR9300

| FPR9K-1-A#<br>FPR9K-1-A# <b>scope ssa</b><br>FPR9K-1-A /ssa # <b>show app-instance</b> |         |             |                   |                 |            |  |  |  |
|----------------------------------------------------------------------------------------|---------|-------------|-------------------|-----------------|------------|--|--|--|
| Application Name                                                                       | Slot ID | Admin State | Operational State | Running Version | Startup    |  |  |  |
| Version Cluster Oper                                                                   | State   |             |                   |                 |            |  |  |  |
|                                                                                        |         |             |                   |                 |            |  |  |  |
| ftd                                                                                    | 1       | Enabled     | Online            | 6.0.1.1213      | 6.0.1.1213 |  |  |  |
| In Cluster                                                                             |         |             |                   |                 |            |  |  |  |
| ftd                                                                                    | 2       | Enabled     | Online            | 6.0.1.1213      | 6.0.1.1213 |  |  |  |
| In Cluster                                                                             |         |             |                   |                 |            |  |  |  |
| ftd                                                                                    | 3       | Enabled     | Online            | 6.0.1.1213      | 6.0.1.1213 |  |  |  |
| In Cluster                                                                             |         |             |                   |                 |            |  |  |  |

• Dalla CLI di LINA (ASA)

#### firepower# show cluster info

Cluster FTD\_cluster: On Interface mode: spanned This is "unit-1-1" in state MASTER ID : 0 Version : 9.6(1)Serial No.: FLM19216KK6 CCL IP : 127.2.1.1 CCL MAC : 0015.c500.016f Last join : 21:51:03 CEST Aug 8 2016 Last leave: N/A Other members in the cluster: Unit "unit-1-3" in state SLAVE ID : 1 Version : 9.6(1) Serial No.: FLM19206H7T CCL IP : 127.2.1.3 CCL MAC : 0015.c500.018f Last join : 21:51:05 CEST Aug 8 2016

Last leave: N/A Unit "unit-1-2" in state SLAVE ID : 2 Version : 9.6(1) Serial No.: FLM19206H71 : 127.2.1.2 CCL IP CCL MAC : 0015.c500.019f Last join : 21:51:30 CEST Aug 8 2016 Last leave: N/A firepower# cluster exec show cluster interface-mode cluster interface-mode spanned cluster interface-mode spanned cluster interface-mode spanned firepower# firepower# cluster exec show cluster history \_\_\_\_\_ To State From State Reason \_\_\_\_\_ 21:49:25 CEST Aug 8 2016 DISABLED DISABLED Disabled at startup 21:50:18 CEST Aug 8 2016 Enabled from CLI DISABLED ELECTION 21:51:03 CEST Aug 8 2016 ELECTION MASTER\_POST\_CONFIG Enabled from CLI 21:51:03 CEST Aug 8 2016 MASTER\_POST\_CONFIG MASTER Master post config done and waiting for ntfy \_\_\_\_\_ \_\_\_\_\_ To State From State Reason \_\_\_\_\_ 21:49:44 CEST Aug 8 2016 DISABLED DISABLED Disabled at startup 21:50:37 CEST Aug 8 2016 DISABLED ELECTION Enabled from CLI 21:50:37 CEST Aug 8 2016 ELECTION ONCALL Received cluster control message 21:50:41 CEST Aug 8 2016 Received cluster control message ONCALL ELECTION 21:50:41 CEST Aug 8 2016 ELECTION ONCALL Received cluster control message 21:50:46 CEST Aug 8 2016 ONCALL ELECTION Received cluster control message

21:50:46 CEST Aug 8 2016 ELECTION Received cluster control message ONCALL 21:50:51 CEST Aug 8 2016 ONCALL ELECTION Received cluster control message 21:50:51 CEST Aug 8 2016 ELECTION Received cluster control message ONCALL 21:50:56 CEST Aug 8 2016 ONCALL ELECTION Received cluster control message 21:50:56 CEST Aug 8 2016 ELECTION Received cluster control message ONCALL 21:51:01 CEST Aug 8 2016 ONCALL ELECTION Received cluster control message 21:51:01 CEST Aug 8 2016 ELECTION ONCALL Received cluster control message 21:51:04 CEST Aug 8 2016 ONCALL SLAVE\_COLD Received cluster control message 21:51:04 CEST Aug 8 2016 SLAVE\_COLD SLAVE\_APP\_SYNC Client progression done 21:51:05 CEST Aug 8 2016 SLAVE CONFIG Slave application configuration sync done SLAVE\_APP\_SYNC 21:51:17 CEST Aug 8 2016 SLAVE\_CONFIG SLAVE\_BULK\_SYNC Configuration replication finished 21:51:29 CEST Aug 8 2016 SLAVE\_BULK\_SYNC SLAVE Configuration replication finished \_\_\_\_\_ \_\_\_\_\_ To State Reason From State 21:49:24 CEST Aug 8 2016 DISABLED DISABLED Disabled at startup 21:50:16 CEST Aug 8 2016 DISABLED ELECTION Enabled from CLI 21:50:17 CEST Aug 8 2016 ELECTION ONCALL Received cluster control message 21:50:21 CEST Aug 8 2016 ONCALL ELECTION Received cluster control message 21:50:21 CEST Aug 8 2016 ELECTION Received cluster control message ONCALL 21:50:26 CEST Aug 8 2016 ONCALL ELECTION Received cluster control message 21:50:26 CEST Aug 8 2016 ELECTION ONCALL Received cluster control message

21:50:31 CEST Aug 8 2016 Received cluster control message ONCALL ELECTION 21:50:31 CEST Aug 8 2016 ELECTION ONCALL Received cluster control message 21:50:36 CEST Aug 8 2016 Received cluster control message ONCALL ELECTION 21:50:36 CEST Aug 8 2016 ELECTION ONCALL Received cluster control message 21:50:41 CEST Aug 8 2016 ONCALL ELECTION Received cluster control message 21:50:41 CEST Aug 8 2016 ELECTION Received cluster control message ONCALL 21:50:46 CEST Aug 8 2016 ONCALL ELECTION Received cluster control message 21:50:46 CEST Aug 8 2016 ELECTION Received cluster control message ONCALL 21:50:51 CEST Aug 8 2016 ONCALL Received cluster control message ELECTION 21:50:51 CEST Aug 8 2016 ELECTION ONCALL Received cluster control message 21:50:56 CEST Aug 8 2016 ONCALL Received cluster control message ELECTION 21:50:56 CEST Aug 8 2016 ELECTION ONCALL Received cluster control message 21:51:01 CEST Aug 8 2016 ONCALL ELECTION Received cluster control message 21:51:01 CEST Aug 8 2016 ELECTION ONCALL Received cluster control message 21:51:06 CEST Aug 8 2016 ONCALL ELECTION Received cluster control message 21:51:06 CEST Aug 8 2016 ELECTION ONCALL Received cluster control message 21:51:12 CEST Aug 8 2016 ONCALL ELECTION Received cluster control message 21:51:12 CEST Aug 8 2016 ELECTION ONCALL Received cluster control message 21:51:17 CEST Aug 8 2016 ELECTION ONCALL Received cluster control message 21:51:17 CEST Aug 8 2016 ELECTION ONCALL Received cluster control message 21:51:22 CEST Aug 8 2016 ONCALL ELECTION Received cluster control message

21:51:22 CEST Aug 8 2016

```
ELECTION
                 ONCALL
                                   Received cluster control message
21:51:27 CEST Aug 8 2016
                                  Received cluster control message
ONCALL
                ELECTION
21:51:27 CEST Aug 8 2016
                           Received cluster control message
ELECTION
                ONCALL
21:51:30 CEST Aug 8 2016
ONCALL
                SLAVE_COLD
                             Received cluster control message
21:51:30 CEST Aug 8 2016
                SLAVE_APP_SYNC
SLAVE_COLD
                                  Client progression done
21:51:31 CEST Aug 8 2016
SLAVE_APP_SYNC SLAVE_CONFIG Slave application configuration sync done
21:51:43 CEST Aug 8 2016
SLAVE_CONFIG
                SLAVE_BULK_SYNC Configuration replication finished
21:51:55 CEST Aug 8 2016
SLAVE_BULK_SYNC SLAVE
                                     Configuration replication finished
```

firepower#

## Attività 3. Registra cluster FTD in FMC

Attività richiesta:

Aggiungere le periferiche logiche al FMC e quindi raggrupparle in un cluster.

\_\_\_\_\_

Soluzione:

Passaggio 1. Aggiungere dispositivi logici al CCP. A partire dalla versione 6.3 di FMC, è necessario registrare un solo dispositivo FTD (si consiglia di utilizzarlo come dispositivo master). Gli altri FTD vengono rilevati automaticamente dal FMC.

Accedere al FMC e selezionare **Devices > Device Management**, quindi fare clic su **Add Device** (Aggiungi dispositivo).

Aggiungere la prima periferica logica con le impostazioni indicate nell'immagine.

Fare clic su Register (Registrati) per avviare la registrazione.

| Add Device                                                                                                 |               | ?) | × |  |
|----------------------------------------------------------------------------------------------------|---------------|----|---|--|
| Host:                                                                                                    | 10.62.148.67  |    |   |  |
| Display Name:                                                                                              | FTD1          |    |   |  |
| Registration Key:                                                                                          | cisco         |    |   |  |
| Group:                                                                                                    | None          | ~  |   |  |
| Access Control Policy:                                                                                     | FTD9300       | ~  |   |  |
| Smart Licensing<br>Malware:                                                                                |               |    |   |  |
| URL Filtering:                                                                                             |               |    |   |  |
| Advanced                                                                                                   |               |    |   |  |
| On version 5.4 devices or earlier, the licensing options will need to be<br>specified from licensing page. |               |    |   |  |
|                                                                                                    | Register Cano | el |   |  |

La verifica è come mostrato nell'immagine.

| Cisco Firepower 9000 Series SM-36 Threat Defense Cluster                                           |                                                                             |         | / 8 |
|----------------------------------------------------------------------------------------------------|-----------------------------------------------------------------------------|---------|-----|
| FTD1(primary)<br>10.62.148.67 - Cisco Firepower 9000 Series SM-36 Threat Defense - v6.0.1 - routed | Cisco Firepower 9000 Series SM-36 Thre Base, Threat, Malware, URL Filtering | FTD9300 |     |
| PTD2<br>10.62.148.68 - Cisco Firepower 9000 Series SM-36 Threat Defense - v6.0.1 - routed          | Cisco Firepower 9000 Series SM-36 Thre Base, Threat, Malware, URL Filtering | FTD9300 | ÷.  |
| FTD3<br>10.62.148.69 - Cisco Firepower 9000 Series SM-36 Threat Defense - v6.0.1 - routed          | Cisco Firepower 9000 Series SM-36 Thre Base, Threat, Malware, URL Filtering | FTD9300 | 8   |

## Attività 4. Configurazione delle sottointerfacce porta-canale su FMC

Attività richiesta:

Configurare le sottointerfacce per l'interfaccia dati del canale porta.

Soluzione:

Passaggio 1. Dall'interfaccia utente di FMC, selezionare il pulsante FTD\_cluster Edit.

Passare alla scheda Interfacce e fare clic su **Add Interfaces > Sub Interface** come mostrato nell'immagine.

| Overview Analysis Policies Devi                | ces Objects AMP        |                    |                               | Deploy 🧕   | System Help 🛪 olga 🛪 |
|------------------------------------------------|------------------------|--------------------|-------------------------------|------------|----------------------|
| Device Management NAT VPN                      | Platform Settings      |                    |                               |            |                      |
| FTD_cluster                                    |                        |                    |                               |            | Seve Cancel          |
| Cisco Firepower 9000 Series SM-36 Threat Defer | se                     |                    |                               |            |                      |
| Cluster Devices Routing NA                     | Totorfaces Inline Sets | DHCP               |                               |            |                      |
| 2                                              |                        |                    |                               |            | Add Interfaces •     |
| Interface                                      | Logical Name           | Type Security Zone | Mar Address (Artius (Standbu) | TD Address | O Sub Interface      |
| Thermole Part-channels                         | Logical Hame           | EtherChannel       | Hac Audress(Acure, Scanuby)   | ar Mooress |                      |
| III Part-channeld                              |                        | EtherChannel       |                               |            |                      |
| W Port-channelite                              |                        | enerchannel        |                               |            |                      |
| Ethernet1/1                                    | diagnostic             | Physical           |                               |            |                      |

Configurare la prima sottointerfaccia con questi dettagli. Selezionate **OK** per applicare le modifiche e come mostrato nelle immagini.

| Nome                | Interno          |
|---------------------|------------------|
| Scheda Generale     |                  |
| Interfaccia         | Port-channel5    |
| ID sottointerfaccia | 201              |
| ID VLAN             | 201              |
| Scheda IPv4         |                  |
| Tipo IP             | Usa IP statico   |
| Indirizzo IP        | 192.168.75.10/24 |

| Add Sub Interface   |               |                  | ? ×       |
|---------------------|---------------|------------------|-----------|
| Name: Inside        | Enabled       | Management Only  | r         |
| Security Zone:      | ~             | -                |           |
| Description:        |               |                  |           |
| General IPv4 IPv6   | Advanced      |                  |           |
| MTU:                | 1500          | (64 - 9000)      |           |
| Interface *:        | Port-channel5 | 🗹 Enabled        |           |
| Sub-Interface ID *: | 201           | (1 - 4294967295) |           |
| VLAN ID:            | 201           | (1 - 4094)       |           |
|                     |               |                  |           |
|                     |               |                  |           |
|                     |               |                  |           |
|                     |               |                  |           |
|                     |               |                  |           |
|                     |               |                  |           |
|                     |               |                  |           |
|                     |               |                  | OK Cancel |

| Add Sub Interfac | e ? ×                                     |  |
|------------------|-------------------------------------------|--|
| Name: Insid      | de Catalog Management Only                |  |
| Security Zone:   | ~                                         |  |
| Description:     |                                           |  |
| General IPv4 I   | Pv6 Advanced                              |  |
| IP Type:         | Use Static IP                             |  |
| IP Address:      | eg. 1.1.1.1/255.255.255.228 or 1.1.1.1/25 |  |
|                  |                                           |  |
|                  |                                           |  |
|                  |                                           |  |
|                  |                                           |  |
|                  |                                           |  |
|                  |                                           |  |
|                  |                                           |  |
|                  | OK Cancel                                 |  |

Configurare la seconda sottointerfaccia con questi dettagli.

| Esterno          |
|------------------|
|                  |
| Port-channel5    |
| 210              |
| 210              |
|                  |
| Usa IP statico   |
| 192.168.76.10/24 |
|                  |

Fare clic su **OK** per creare l'interfaccia secondaria. Fare clic su **Save**, quindi su **Deploy** changes to the FTD\_cluster, come mostrato nell'immagine.

Verifica:

| Overview Analysis Policies Devices Obje          | ects AMP              |                         |                               | Deploy 🧕 System Help 🔹 olga 🔹 |  |  |  |  |
|--------------------------------------------------|-----------------------|-------------------------|-------------------------------|-------------------------------|--|--|--|--|
| Device Management NAT VPN Platform               | Settings              |                         |                               |                               |  |  |  |  |
| FTD_cluster                                      | FTD_cluster           |                         |                               |                               |  |  |  |  |
| Cisco Firepower 9000 Series SM-36 Threat Defense |                       |                         |                               |                               |  |  |  |  |
| Cluster Devices Routing NAT Inter                | aces Inline Sets DHCP |                         |                               |                               |  |  |  |  |
| 2                                                |                       |                         |                               | Add Interfaces •              |  |  |  |  |
| Interface Logi                                   | cal Name Type         | Security Zone Mac Addre | ss(Active/Standby) IP Address |                               |  |  |  |  |
| Port-channel5                                    | EtherChannel          |                         |                               | 1                             |  |  |  |  |
| Port-channel48                                   | EtherChannel          |                         |                               | ·                             |  |  |  |  |
| Ethernet1/1 diagr                                | nostic Physical       |                         |                               | 1                             |  |  |  |  |
| Port-channel5.201 Inside                         | e SubInterface        |                         | 192.168.75.10                 | /24(Static) 🥜 🗑               |  |  |  |  |
| Port-channel5.210 Outsi                          | de SubInterface       |                         | 192.168.76.10                 | /24(Static) 🥜 🗑               |  |  |  |  |

#### Attività 5. Verifica della connettività di base

Attività richiesta:

Creare un'acquisizione e controllare la connettività tra due VM.

Soluzione:

Passaggio 1. Creare acquisizioni in tutte le unità cluster.

Passare alla CLI LINA (ASA) dell'unità master e creare clip per le interfacce interna ed esterna.

firepower# firepower# cluster exec capture capi interface inside match icmp any any firepower# firepower# cluster exec capture capo interface outside match icmp any any firepower# Verifica: firepower# cluster exec show capture capture capi type raw-data interface Inside [Capturing - 0 bytes] match icmp any any capture capo type raw-data interface Outside [Capturing - 0 bytes] match icmp any any capture capi type raw-data interface Inside [Capturing - 0 bytes] match icmp any any

capture capo type raw-data interface Outside [Capturing - 0 bytes]
match icmp any any

Passaggio 2. Eseguire il ping tra VM1 e VM2.

Eseguire il test con 4 pacchetti. Controllare l'output di acquisizione dopo il test:

firepower# cluster exec show capture capture capi type raw-data interface Inside [Capturing - 0 bytes] match icmp any any capture capo type raw-data interface Outside [Capturing - 0 bytes] match icmp any any capture capi type raw-data interface Inside [Capturing - 752 bytes] match icmp any any capture capo type raw-data interface Outside [Capturing - 752 bytes] match icmp any any capture capi type raw-data interface Inside [Capturing - 0 bytes] match icmp any any capture capo type raw-data interface Outside [Capturing - 0 bytes] match icmp any any firepower#

Eseguire il comando per verificare l'output di acquisizione sull'unità specifica:

#### firepower# cluster exec unit unit-1-3 show capture capi

8 packets captured

| 1:      | 12:58:36.162253 | 802.1Q | vlan#201 | PO | 192.168.75.100 | > | 192.168.76.100: | icmp: | echo |       |
|---------|-----------------|--------|----------|----|----------------|---|-----------------|-------|------|-------|
| reques  | request         |        |          |    |                |   |                 |       |      |       |
| 2:      | 12:58:36.162955 | 802.1Q | vlan#201 | PO | 192.168.76.100 | > | 192.168.75.100: | icmp: | echo | reply |
| 3:      | 12:58:37.173834 | 802.1Q | vlan#201 | PO | 192.168.75.100 | > | 192.168.76.100: | icmp: | echo |       |
| reques  | st              |        |          |    |                |   |                 |       |      |       |
| 4:      | 12:58:37.174368 | 802.1Q | vlan#201 | PO | 192.168.76.100 | > | 192.168.75.100: | icmp: | echo | reply |
| 5:      | 12:58:38.187642 | 802.1Q | vlan#201 | PO | 192.168.75.100 | > | 192.168.76.100: | icmp: | echo |       |
| reques  | st              |        |          |    |                |   |                 |       |      |       |
| 6:      | 12:58:38.188115 | 802.1Q | vlan#201 | РO | 192.168.76.100 | > | 192.168.75.100: | icmp: | echo | reply |
| 7:      | 12:58:39.201832 | 802.1Q | vlan#201 | PO | 192.168.75.100 | > | 192.168.76.100: | icmp: | echo |       |
| request |                 |        |          |    |                |   |                 |       |      |       |
| 8:      | 12:58:39.202321 | 802.1Q | vlan#201 | PO | 192.168.76.100 | > | 192.168.75.100: | icmp: | echo | reply |
| 8 pack  | kets shown      |        |          |    |                |   |                 |       |      |       |

firepower# cluster exec unit unit-1-3 show capture capo

8 packets captured

1: 12:58:36.162543 802.1Q vlan#210 P0 192.168.75.100 > 192.168.76.100: icmp: echo

request 2: 12:58:36.162894 802.1Q vlan#210 P0 192.168.76.100 > 192.168.75.100: icmp: echo reply 3: 12:58:37.174002 802.1Q vlan#210 P0 192.168.75.100 > 192.168.76.100: icmp: echo request 4: 12:58:37.174307 802.10 vlan#210 P0 192.168.76.100 > 192.168.75.100: icmp: echo reply 5: 12:58:38.187764 802.1Q vlan#210 P0 192.168.75.100 > 192.168.76.100: icmp: echo request 802.10 vlan#210 P0 192.168.76.100 > 192.168.75.100: icmp: echo reply 6: 12:58:38.188085 802.1Q vlan#210 P0 192.168.75.100 > 192.168.76.100: icmp: echo 7: 12:58:39.201954 request 8: 12:58:39.202290 802.10 vlan#210 P0 192.168.76.100 > 192.168.75.100: icmp: echo reply 8 packets shown firepower#

Al termine dell'operazione, eliminare le clip con il comando successivo:

Passaggio 3. Scaricare un file da VM2 a VM1.

VM1 è stato preconfigurato come server FTP, VM2 come client FTP.

Crea nuove clip con queste:

#### Controllare l'output show conn:

UI

...... TCP cluster 127.2.1.3:59588 NP Identity Ifc 127.2.1.1:10850, idle 0:00:33, bytes 132, flags UO

TCP Outside 192.168.76.100:49175 Inside 192.168.75.100:21, idle 0:00:34, bytes 0, flags y
TCP cluster 127.2.1.1:10851 NP Identity Ifc 127.2.1.3:48493, idle 0:00:52, bytes 224, flags UI
.......
TCP cluster 127.2.1.1:64070 NP Identity Ifc 127.2.1.3:10847, idle 0:00:11, bytes 806, flags U0

TCP cluster 127.2.1.1:10851 NP Identity Ifc 127.2.1.2:64136, idle 0:00:53, bytes 224, flags UI ...... TCP cluster 127.2.1.1:15859 NP Identity Ifc 127.2.1.2:10847, idle 0:00:11, bytes 807, flags UO

#### Mostra output acquisizione:

#### Acquisizione cluster dall'interfaccia utente di Gestione chassis

Nell'immagine seguente è illustrato un cluster di 3 unità in FPR9300 con 2 canali porta (8 e 48). Le periferiche logiche sono appliance ASA, ma nel caso di FTD si tratta dello stesso concetto.È importante ricordare che, sebbene esistano **3 unità cluster**, dal punto di vista dell'acquisizione esiste solo **una periferica logica**:

| 0  | verview          | Interfaces                                         | Logical Devices                 | Security Mo | dules Platform Sett                                                                                                    | tings                                                                                    |                 | Syst     | tem Tools Help admin |
|----|------------------|----------------------------------------------------|---------------------------------|-------------|----------------------------------------------------------------------------------------------------|------------------------------------------------------------------------------------------|-----------------|----------|----------------------|
| Lo | jical Dev        | vice List                                          |                                 |             |                                                                                                    |                                                                                          |                 | d        | Refresh 🕢 Add Device |
|    | ASA              | C                                                  | Clustered                       | Status:ok   |                                                                                                    |                                                                                          |                 |          | <b>F.</b> 🖉 E 💌      |
|    | Securi           | ty Module                                          | Application                     | Version     | Management IP                                                                                                    | Gateway                                                                                  | Management Port | Status   |                      |
| E  | Securit          | y Module 1                                         | ASA                             | 9.6.2.7     | 0.0.0.0                                                                                                    | 0.0.0.0                                                                                  | Ethernet1/1     | 💮 online | 🕶 💱                  |
|    | Port<br>Da<br>Cl | <b>ts:</b><br>ata Interfaces:<br>uster Interfaces: | Port-channel8<br>Port-channel48 | <i>,</i>    | Attributes:<br>Cluster Operational Statu<br>Management IP VIRTUAL<br>Cluster Role<br>Management URL<br>Management IP        | s: in-cluster<br>: 10.111.8.206<br>: master<br>: https://10.111.8.206/<br>: 10.111.8.193 |                 |          |                      |
| G  | Securit          | y Module 2                                         | ASA                             | 9.6.2.7     | 0.0.0.0                                                                                                    | 0.0.0.0                                                                                  | Ethernet1/1     | 💮 online | 💌 🏂 🌧                |
|    | Port<br>Da<br>Cl | <b>ts:</b><br>ata Interfaces:<br>uster Interfaces: | Port-channel8<br>Port-channel48 | ,           | <b>Attributes:</b><br>Cluster Operational Statu<br>Management IP VIRTUAL<br>Cluster Role<br>Management URL<br>Management IP | s: in-cluster<br>: 10.111.8.206<br>: slave<br>: https://10.111.8.206/<br>: 10.111.8.189  |                 |          |                      |
| G  | Securit          | y Module 3                                         | ASA                             | 9.6.2.7     | 0.0.0.0                                                                                                    | 0.0.0.0                                                                                  | Ethernet1/1     | 💮 online | 🕶 🎉 🥕                |
|    | Port<br>Da<br>CI | <b>ts:</b><br>ata Interfaces:<br>uster Interfaces: | Port-channel8<br>Port-channel48 |             | <b>Attributes:</b><br>Cluster Operational Statu<br>Management IP VIRTUAL<br>Cluster Role<br>Management URL<br>Management IP | s: in-cluster<br>: 10.111.8.206<br>: slave<br>: https://10.111.8.206/<br>: 10.111.8.190  |                 |          |                      |

| Overview Interfaces            | Logical Devices | Security Modules | Platform Settings                      |                | System             | Fools Help admin |
|--------------------------------|-----------------|------------------|----------------------------------------|----------------|--------------------|------------------|
|                                |                 |                  |                                        |                |                    | Packet Capture   |
|                                |                 |                  | Save and Run                           | Save           | Cancel             |                  |
| ASA                            |                 |                  |                                        | Session Name*  | ARP<br>Ethernet1/5 |                  |
| Ethernet1/1                    |                 |                  |                                        | Buffer Size    | 256 MB             | ~                |
| Ethernet1/8 (Portchannel48)    |                 | _                |                                        | Snap length:   | 1518               | Bytes            |
| Ethernet1/7<br>(Portchannel48) |                 |                  |                                        | Store Packets  | Overwrite          | Append           |
| Ethernet1/6<br>(Portchannel48) |                 |                  |                                        | Capture Filter | Apply Filter       | Capture All      |
| Ethernet1/5 [                  |                 | Ethernet1/9. Eth | ASA<br>ASA<br>ernet1/10. Ethernet1/11. |                |                    |                  |
| Ethernet1/4 (Portchannel48)    |                 | Ethernet1/12, Et | hernet1/13, Ethernet1/14               |                |                    |                  |
| Ethernet1/3 (Portchannel48)    |                 |                  |                                        |                |                    |                  |
| Ethernet1/2 (Portchannel48)    |                 |                  |                                        |                |                    |                  |
| Ethernet2/2 (Portchannel8)     |                 |                  |                                        |                |                    |                  |
| Ethernet2/1<br>(Portchannel8)  |                 |                  |                                        |                |                    |                  |

### Attività 6. Eliminare un dispositivo slave dal cluster

Attività richiesta:

Accedere al CCP ed eliminare l'unità slave dal cluster.

Soluzione:

Passaggio 1. Accedere al FMC e selezionare **Device > Device Management** (Gestione dispositivi).

Fare clic sull'icona del cestino accanto all'unità slave, come mostrato nell'immagine.

| Cisco Firepower 9000 Series SM-36 Threat Defense Cluster                                           |                                                                             |         | <i>2</i> 8 |
|----------------------------------------------------------------------------------------------------|-----------------------------------------------------------------------------|---------|------------|
| FTD1(primary)<br>10.62.148.67 - Cisco Firepower 9000 Series SM-36 Threat Defense - v6.0.1 - routed | Cisco Firepower 9000 Series SM-36 Thre Base, Threat, Malware, URL Filtering | FTD9300 |            |
| FTD2<br>10.62.148.68 - Cisco Firepower 9000 Series SM-36 Threat Defense - v6.0.1 - routed          | Cisco Firepower 9000 Series SM-36 Thre Base, Threat, Malware, URL Filtering | FTD9300 | 6          |
| FTD3<br>10.62.148.69 - Cisco Firepower 9000 Series SM-36 Threat Defense - v6.0.1 - routed          | Cisco Firepower 9000 Series SM-36 Thre Base, Threat, Malware, URL Filtering | FTD9300 | 6          |

Viene visualizzata la finestra di conferma. Selezionare **Sì** per confermare come mostrato nell'immagine.

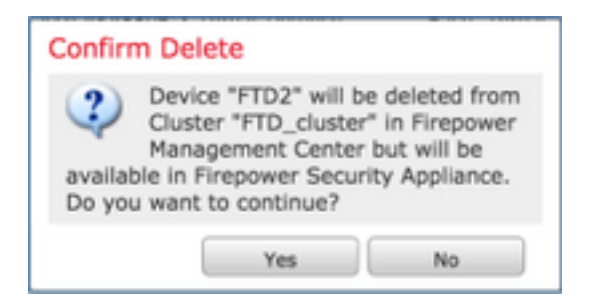

Verifica:

#### • Dal CCP come illustrato nell'immagine.

| - 6 | FTD_cluster<br>Cisco Firepower 9000 Series SM-36 Threat Defense Cluster                                                                                                    | 1 | 8 |
|-----|----------------------------------------------------------------------------------------------------|---|---|
|     | FTD1(primary)     10.62.148.67 - Cisco     Firepower 9000 Series SM-36 Threat Defense - v6.0.1 - routed     Cisco     Firepower 9000 Series SM-36 Threat,     Malware,     URL Filtering     FTD9300 |   |   |
|     | FTD3<br>10.62.148.69 - Cisco<br>Firepower 9000 Series SM-36 Threat Defense - v6.0.1 - routed Cisco Firepower 9000 Series SM-36 Threat, Malware, URL Filtering FTD9300                                | 8 |   |

• Dalla CLI di FXOS.

| PR9K-1-A# <b>scope ssa</b>                    |                           |             |                   |                 |            |  |  |  |  |
|-----------------------------------------------|---------------------------|-------------|-------------------|-----------------|------------|--|--|--|--|
| <pre>FPR9K-1-A /ssa # show app-instance</pre> |                           |             |                   |                 |            |  |  |  |  |
| Application Name                              | Slot ID                   | Admin State | Operational State | Running Version | n Startup  |  |  |  |  |
| Version Cluster Op                            | ersion Cluster Oper State |             |                   |                 |            |  |  |  |  |
|                                               |                           |             |                   |                 |            |  |  |  |  |
| ftd                                           | 1                         | Enabled     | Online            | 6.0.1.1213      | 6.0.1.1213 |  |  |  |  |
| In Cluster                                    |                           |             |                   |                 |            |  |  |  |  |
| ftd                                           | 2                         | Enabled     | Online            | 6.0.1.1213      | 6.0.1.1213 |  |  |  |  |
| In Cluster                                    |                           |             |                   |                 |            |  |  |  |  |
| ftd                                           | 3                         | Enabled     | Online            | 6.0.1.1213      | 6.0.1.1213 |  |  |  |  |
| In Cluster                                    |                           |             |                   |                 |            |  |  |  |  |

• Dalla CLI di LINA (ASA).

#### firepower# show cluster info Cluster FTD\_cluster: On Interface mode: spanned This is "unit-1-1" in state MASTER ID : 0 Version : 9.6(1) Serial No.: FLM19216KK6 CCL IP : 127.2.1.1 CCL MAC : 0015.c500.016f Last join : 21:51:03 CEST Aug 8 2016 Last leave: N/A Other members in the cluster: Unit "unit-1-3" in state SLAVE ID : 1 Version : 9.6(1) Serial No.: FLM19206H7T CCL IP : 127.2.1.3 CCL MAC : 0015.c500.018f Last join : 21:51:05 CEST Aug 8 2016 Last leave: N/A Unit "unit-1-2" in state SLAVE ΤD : 2 Version : 9.6(1) Serial No.: FLM19206H71 CCL IP : 127.2.1.2 CCL MAC : 0015.c500.019f

```
Last join : 21:51:30 CEST Aug 8 2016
Last leave: N/A
firepower#
```

**Nota:** La registrazione del dispositivo è stata annullata dal FMC, ma il dispositivo è ancora un membro del cluster nel FPR9300.

## Verifica

Fare riferimento a questa sezione per verificare che la configurazione funzioni correttamente.

La verifica è completata e trattata in singoli compiti.

## Risoluzione dei problemi

Al momento non sono disponibili informazioni specifiche per la risoluzione dei problemi di questa configurazione.

## Informazioni correlate

• Tutte le versioni della guida alla configurazione di Cisco Firepower Management Center sono disponibili qui:

https://www.cisco.com/c/en/us/td/docs/security/firepower/roadmap/firepower-roadmap.html#id\_47280.

• Tutte le versioni delle guide alla configurazione di FXOS Chassis Manager e CLI sono disponibili qui:

https://www.cisco.com/c/en/us/td/docs/security/firepower/fxos/roadmap/fxos-roadmap.html#pgfld-121950.

Il centro Cisco Global Technical Assistance Center (TAC) consiglia di consultare questa guida grafica per approfondire le conoscenze pratiche della tecnologia di sicurezza dei Cisco Firepower di nuova generazione, inclusi i prodotti menzionati in questo articolo:

http://www.ciscopress.com/title/9781587144806.

• Per tutte le note tecniche sulla configurazione e la risoluzione dei problemi relative alle tecnologie Firepower.

https://www.cisco.com/c/en/us/support/security/defense-center/tsd-products-support-serieshome.html.

Documentazione e supporto tecnico – Cisco Systems